## Mit 3 Klicks zum E-Learning

Loggen Sie sich zunächst wie gewohnt mit Ihrer Personalnummer und dem Passwort bei Ilias ein.

1

Klicken Sie in Ihrer Kursübersicht auf den Button "E-Learning 2025"

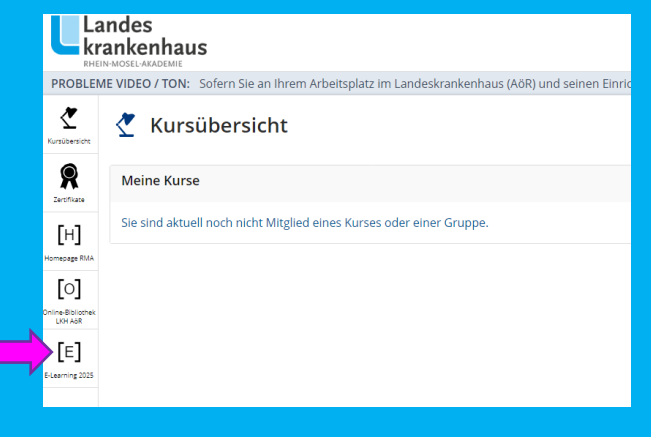

Lesen Sie die allgemeinen Informationen und **klicken** Sie dann auf das gewünschte Modul.

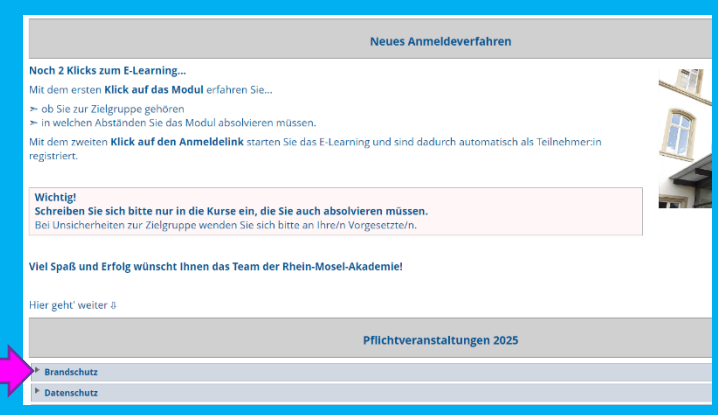

3

Mit dem letzten Klick auf "Anmeldung" gelangen Sie direkt zum Kurs und sind automatisch als Teilnehmer:in registriert und können mit dem E-Learning starten!

Sollten Sie das E-Learning unterbrechen, erscheint das Modul beim nächsten einloggen direkt in Ihrer Kursübersicht

|         | Hier geht' weiter #                                      |
|---------|----------------------------------------------------------|
| <b></b> | Pflichtveranstaltungen 2025                              |
|         | ▼ Brandschutz                                            |
|         | Zielgruppe:<br>Alle Mitarbeitenden                       |
|         | Haufigkeit:<br>einmal im Kalenderjahr                    |
|         | Hier geht's zum Kurs:<br>Anmeldung                       |
|         | ▶ Datenschutz                                            |
|         | ▶ Reanimation                                            |
|         | ▶ Verhaltenskodex                                        |
|         | ▶ Hygiene                                                |
|         | ▶ Bluttransfusion - Basismodul                           |
|         | Spezifische Transfusionsmedizin - medizinisches Personal |

Viel Spaß und Erfolg wünscht Ihnen das Team der

## **Rhein-Mosel-Akademie**

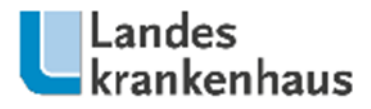